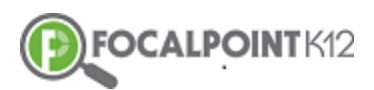

## FocalPointK12 Update: Test Sharing

- □ Click on the <u>'Menu' Tab</u> located in the top left corner of the page
- □ Menu Tabs will appear on the left side of your screen.
- □ Select the <u>'Assessments'</u> Tab.
- □ Select <u>'Tests'</u>
- □ Select <u>"My Tests"</u> circle on the top of the page.
- □ Find the test you want to share, click <u>"Edit"</u>
- For your shared tests to show in "My shared Tests", <u>click the district toggle</u>, it will turn pink.
- **D** To additionally share with individuals, click on the <u>share symbol</u> in the top menu bar.
- □ A search bar and a list of users will appear on the left.
- □ Search to find a person(s) to share to, and click <u>"Add"</u>
- A pop up will appear saying <u>"successfully added user"</u>
- □ The user will appear on the right of the screen.
- □ Once finished choosing users to share, X out the screen using X in top right.
- Choose <u>Save</u>
- Back on the Tests page choose the <u>"My shared Tests"</u> circle
- □ The test you shared will appear there IF you turned on the "share to district" toggle.
- If you didn't want to share with district, that is fine, your test is still shared to the selected individuals, but it just won't show in your "Shared Tests" log.

|                                               | l                         | New Sha            | are Test Fu      | nctions        | from Foo   |
|-----------------------------------------------|---------------------------|--------------------|------------------|----------------|------------|
| 🛛 Menu                                        | Таb                       |                    |                  |                |            |
| $\leftrightarrow$ $\rightarrow$ C $\bullet$ s | ecure   https://lms.l     | backpack.education | n/Course         |                |            |
| FOCALPOI                                      | NTK12 =                   | FocalPoint         | t Training - Oce | an Air         |            |
| Math KYK -                                    | Math KYK (M               | IST000000BI        | DEa : FY) 🔹      |                |            |
| SUMMARY                                       | ACTIVITIES                | CONTENT            | ANNOUNCEMENTS    | GRADES         | CURRICULUM |
| Robina U<br>Math KYK - Mar                    | Iken<br>th KYK (MST000000 | OBIDEa : FY)       | ¢                | Activities Thi | is Week 👻  |
| Grade 6 Math                                  |                           |                    |                  |                |            |
|                                               |                           |                    |                  |                |            |

#### Assessments Tab

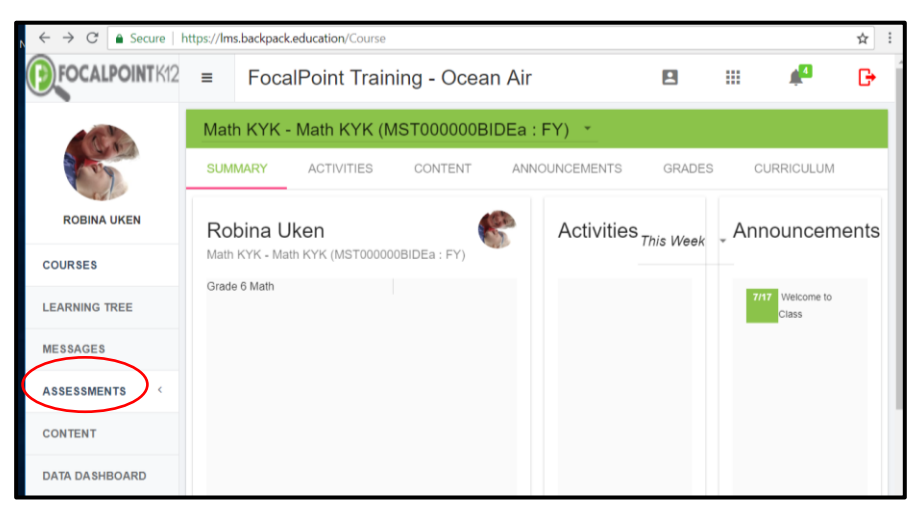

## □ Tests

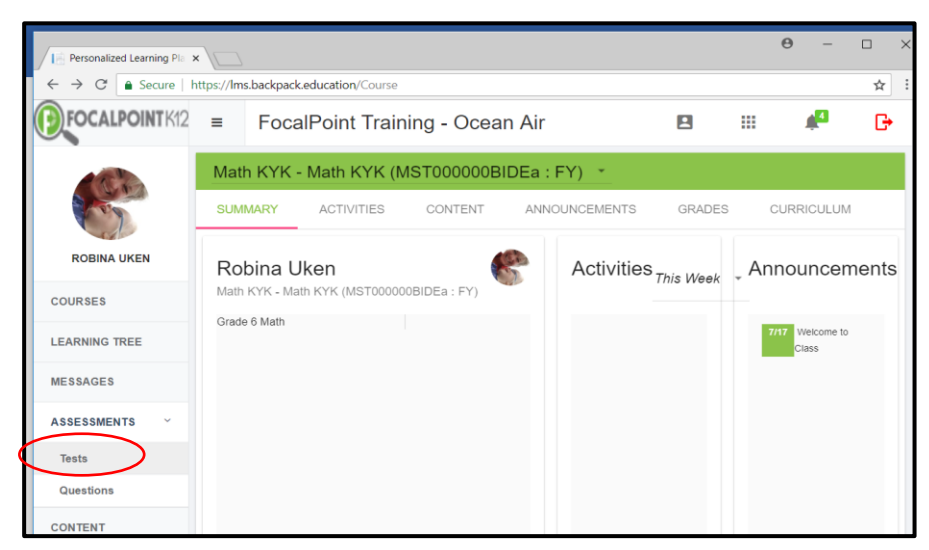

| Personalized Learning Pla | × /                              |                                                                                                    |       |
|---------------------------|----------------------------------|----------------------------------------------------------------------------------------------------|-------|
| ← → C 🌢 Secure            | https://lms.backpack.ed          | lucation/Assessments/Tests                                                                                                    | ☆     |
| FOCALPOINT K12            | ≡ FocalF                         | Point Training - Ocean Air 🖪 🎫 🚑                                                                                                    | G     |
| A R Star                  | Tests Search                     | O Public (My Private) My Shared O Shared to                                                                                                    | me    |
| A ST                      | Filters                          | Tests Q Go X Clear + Add New Test Newest F                                                                                                    | irst  |
| ROBINA UKEN               | Subject                          | H I I ► H 10 ▼ items per page 1 - 10 of 14                                                                                                    | items |
| COURSES                   | Starts With (case :<br>ELA - (6) | none<br>Grade Subject Createdby Type Shared Max Atter<br>Grade 4 Mathematics Robina Ukon No 1                                                      | mpts  |
| LEARNING TREE             | Mathematics - (8)                | CCSS.Math.Content.4.NBT.A.1 CCSS.Math.Content.4.NBT.A.2                                                                                            |       |
| MESSAGES                  | Grade                            | Delete Edit Clone Preview 🚔 Pr                                                                                                    | rint  |
| ASSESSMENTS ~             | Standard                         | 2nd grade Math<br>Grade Subject Createdby Type Shared Max Time Max Atte                                                                            | mpts  |
| Tests                     | TestType                         | Grade 2 ELA Robina Uken Formative No -1 1<br>CCSS.ELA-Literacy.RF.2.4 CCSS.ELA-Literacy.RI.2.1 CCSS.ELA-Literacy.RI.2.<br>CCSS.ELA-Literacy.RI.2.8 | 10    |
| Questions                 | Ore at a d Du                    |                                                                                                    |       |

#### **Choose the test you want to share and click** <u>"Edit"</u>

| $\leftarrow$ $\rightarrow$ $C$ $\bigcirc$ Secure | https://lms.backpack           | education/Assessments/Tests                                                                          | : |
|--------------------------------------------------|--------------------------------|----------------------------------------------------------------------------------------------------|---|
| FOCALPOINT K12                                   | ≡ Foca                         | IPoint Training - Ocean Air 🖪 🏭 🗗                                                                    | • |
|                                                  | Tests Searc<br>Filters         | h O Public  My Private O My Shared O Shared to me Tests Q Go X Clear Add New Test Newest First       | • |
| ROBINA UKEN                                      | Subject                        | I ► I ► I I ▼ items per page 1 - 10 of 14 items                                                      | 5 |
| COURSES                                          | Starts With (case<br>ELA - (6) | t none<br>Grade Subject Createdby Type Shared Max Attempts<br>Grade 4 Mathematics Robina Uken No 1   |   |
| LEARNING TREE                                    | Mathematics - (8)              | CCSS.Math.Content.4.NBT.A.1 CCSS.Math.Content.4.NBT.A.2                                              |   |
| MESSAGES                                         | Grade                          | Delete Edit Clone Preview Print                                                                      | 4 |
| ASSESSMENTS ~                                    | Standard                       | 2nd grade Math<br>Grade Subject Createdby Type Shared Max Time Max Attempts                          |   |
| Tests                                            | TestType                       | CCSS.ELA-Literacy.RF.2.4 CCSS.ELA-Literacy.RI.2.1 CCSS.ELA-Literacy.RI.2.10 CCSS.ELA-Literacy.RI.2.8 |   |
| Questions                                        | CreatedBy                      | Delete Edit Clone Preview 🖨 Print                                                                    |   |
| CONTENT                                          |                                |                                                                                                    |   |

District Share Toggle (to share with district and to have it show in "my shared test")

| Personalized Learning Pla 🗴                           |                                                               |      |           |       |           | Θ –                      |               |
|-------------------------------------------------------|---------------------------------------------------------------|------|-----------|-------|-----------|--------------------------|---------------|
| $\leftarrow$ $\rightarrow$ C $\triangleq$ Secure   ht | ps://Ims.backpack.education/Assessments/Tests                 |      |           |       |           |                          | \$            |
|                                                       | ■ FocalPoint Training - Ocean Air                             | -    |           |       |           | <b>≜</b> 4               | G             |
|                                                       | ← Test Detail                                                 |      |           |       |           |                          |               |
| COD .                                                 |                                                               |      | <         | Share | H         | Save                     | 🖨 Print       |
| ROBINA UKEN                                           | Details                                                       | Per  | forman    | ce F  | Rubric    |                          |               |
| COURSES                                               | Title                                                         | From |           | То    |           | Description              |               |
| LEARNING TREE                                         | 2nd grade Math                                                | 0    | Inclusive | 64    | Inclusive | Beginning<br>Learner     | Ædit          |
| MESSAGES                                              | Maximum Time(min): No<br>60.00  Contract No<br>Time<br>Limit: | 65   | Inclusive | 79    | Inclusive | Developing<br>Learner    | Ædit          |
| ASSESSMENTS ~                                         | Description:                                                  | 80   | Inclusive | 89    | Inclusive | Proficient<br>Learner    | <b>₽</b> Edit |
| Tests                                                 | Please enter description                                      | 90   | Inclusive | 100   | Inclusive | Distinguished<br>Learner | ∕Edit         |
| CONTENT                                               | R)                                                            |      |           |       |           |                          |               |
| DATA DASHBOARD                                        | Formative X                                                   |      |           |       |           |                          |               |
| FOLDERS                                               | TestType                                                      |      |           |       |           |                          |               |
|                                                       |                                                               |      |           |       |           |                          |               |

| □ Select "Sh                                         | are" Icon                      |                                     |         |            |           |                       |               |
|------------------------------------------------------|--------------------------------|-------------------------------------|---------|------------|-----------|-----------------------|---------------|
| $\leftarrow$ $\rightarrow$ C $\triangleq$ Secure   h | ttps://lms.backpack.education/ | Assessments/Tests                   |         |            |           |                       | ☆ :           |
|                                                      | ≡ FocalPoint                   | Training - Ocean A                  | ir      |            |           | ¢ <sup>4</sup>        | G             |
|                                                      | ← Test Detail                  |                                     |         |            |           |                       |               |
| 0                                                    |                                |                                     | (       | < Share    |           | Save                  | 🛢 Print       |
| ROBINA UKEN                                          | Details                        |                                     | Perform | nance I    | Rubric    |                       |               |
| COURSES                                              | Title                          |                                     | From    | То         |           | Description           |               |
| LEARNING TREE                                        | 2nd grade Math                 |                                     | 0 Inc   | lusive 64  | Inclusive | Beginning<br>Learner  | <b>/</b> Edit |
| MESSAGES                                             | 60.00                          | NO District<br>Time Share<br>Limit: | 65 Inc  | lusive 79  | Inclusive | Developing<br>Learner | FEdit         |
| ASSESSMENTS ~                                        | Description:                   | ×                                   | 80 Inc  | lusive 89  | Inclusive | Proficient<br>Learner | Ædit          |
| Tests                                                | Please enter description       |                                     | 90 Inc  | lusive 100 | Inclusive | Distinguished         | Ædit          |

□ Click "add" for who you want to share to from list of users on the left.

| A pop up | will confirm | saying ' | ʻadded | user s | successfully | y |
|----------|--------------|----------|--------|--------|--------------|---|
|          |              |          |        |        |              |   |

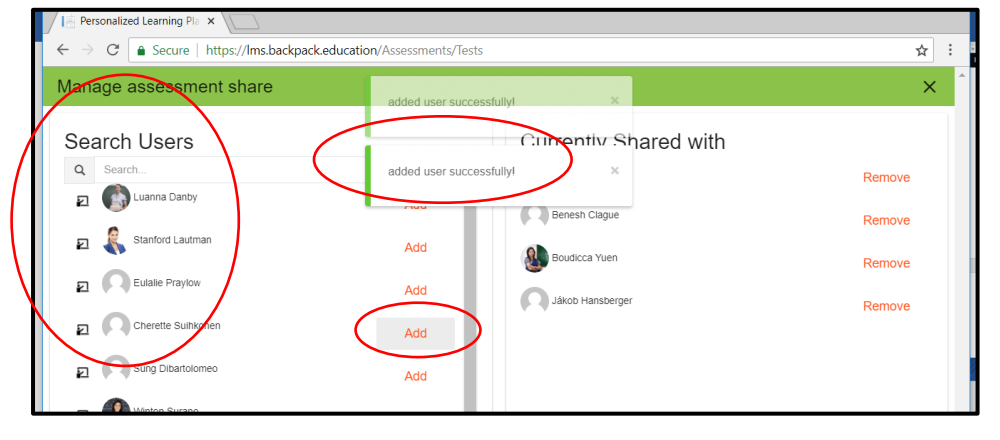

#### **Add** users and they will then appear on the right.

| Personalized Learning Pla ×                                                      |                          | <b>⊖</b> – □ × |
|----------------------------------------------------------------------------------|--------------------------|----------------|
| $\leftarrow$ $\rightarrow$ $C$ $\blacksquare$ Secure   https://lms.backpack.educ | ation/Assessments/Tests  | ☆ :            |
| Manage assessment share                                                          | added user successfully! | ×              |
| Search Users                                                                     | Currently Shared with    |                |
| Q Search                                                                         | added user successfully! | Remove         |
| Luanna Danby                                                                     | Benesh Clague            | Remove         |
| Eulalie Pravlow                                                                  | Add Boudicca Yuen        | Remove         |
|                                                                                  | Add Jákob Hansberger     | Remove         |
| Sung Dibartolomeo                                                                | Add                      |                |
| ••• v v                                                                          | Add                      |                |

### □ X out of the screen when finished.

| ← → C                   | ☆ :                      |        |
|-------------------------|--------------------------|--------|
| Manage assessment share | added user successfully! | ×      |
| Search Users            | Currently Share          | d with |
| Q Search                | added user successfully! | Remove |
| Luanna Danby            | Benesh Clague            | Remove |
| Stanford Lautman        | Add Boudicca Yuen        | Remove |
| Eulalie Praylow         | Add Dákob Hansberger     | Remove |
| Cherette Suihkonen      | Add                      |        |
| Sung Dibartolomeo       | Add                      |        |

#### □ Click save

| ← → C 🔒 Secure   ht | tps://lms.backpack.education/A | ssessments/Tests                    |    |              |       |           |                       | ☆             |
|---------------------|--------------------------------|-------------------------------------|----|--------------|-------|-----------|-----------------------|---------------|
| FOCALPOINT K12      | ■ FocalPoint T                 | raining - Ocean A                   | ir |              | •     |           | <u>,</u> 4            | G             |
|                     | E Test Detail                  |                                     |    | <            | Share |           | Save                  | 😫 Print       |
| ROBINA UKEN         | Details                        |                                     |    | Performan    | ce F  | Rubric    |                       |               |
| COURSES             | Title                          |                                     |    | From         | То    |           | Description           |               |
| LEARNING TREE       | Math Practice Test 12345       | No. District                        |    | 0 Inclusive  | 64    | Inclusive | Beginning<br>Learner  | Edit          |
| MESSAGES            | 60.00                          | NO District<br>Time Share<br>Limit: |    | 65 Inclusive | 79    | Inclusive | Developing<br>Learner | Edit          |
| ASSESSMENTS ~       | Description:                   |                                     |    | 80 Inclusive | 89    | Inclusive | Proficient<br>Learner | <b>Æ</b> Bdit |
| Tests               | Show your work.                |                                     |    | 90 Inclusive | 100   | Inclusive | Distinguished         | Edit          |

# □ Select "My Shared Tests", your shared test will be at the top!

| / New Tab      | ×                               | Pla ×                                                                                                    |                                     | Θ              | >                        |
|----------------|---------------------------------|----------------------------------------------------------------------------------------------------|-------------------------------------|----------------|--------------------------|
| ← → C 🔒 Secure | <br>https://lms.backpack.educat | ion/Assessments/Tests                                                                                                    |                                     |                | ☆                        |
|                | ≡ FocalPoi                      | nt Training - Ocean Air                                                                                                  |                                     |                | #ª 🕞                     |
|                | Tests Search                    | O Public O My Pr                                                                                                    | ivate 🖲 My Sha                      | red 🔿 Sh       | nared to me              |
| 100            | Filters                         | Tests Enter text to Q Go                                                                                                 | × Clear + Add No                    | ew Test Nev    | west First 🔻             |
| ROBINA UKEN    | Subject                         | id d 1 ⊨ ⊨ 10 v items                                                                                                    | per page                            |                | 1 - 5 of 5 items         |
| COURSES        | Starts With (case sens          | 2nd grade Math<br>Grade Subject Cleatedby<br>Grade 2 ELA<br>Grade 2 ELA Transmission Uken<br>CCSS ELA I transmission E 2 | Type Shared<br>Formative Yes        | Max Time       | Max Attempts<br>1        |
| LEARNING TREE  | Manematics - (2)                | CCSS.ELA-Literacy B1.2.8                                                                                                 |                                     | acymenterio    |                          |
| MESSAGES       | Grade                           | Delete                                                                                                    | Edit Clone                          | Preview        | 🖶 Print                  |
| ASSESSMENTS ~  | Standard                        | Valerie's Test                                                                                                    |                                     |                |                          |
| Tests          | TestType                        | Grade Subject Createdby<br>Grade 2 Mathematics Robina Uken<br>CCSS.Math.Content.2.0A.A.1                                 | <b>Type Shared</b><br>Formative Yes | Max Time<br>-1 | Max Attempts<br>1        |
| Questions      | CreatedBy                       | Delete                                                                                                    | Edit Clone                          | Preview        | 🖨 Print                  |
| CONTENT        |                                 |                                                                                                    |                                     | . Terten       |                          |
| DATA DASHBOARD |                                 | MHS Chem<br>Createdby Type<br>Robina Uken Formative                                                                      | <b>Shared</b><br>Yes                |                | <b>Max Attempts</b><br>1 |